# **Active Data Calendar Space Reservation Workflow**

The roles, workflow and approval process described below are based on the requirements outlined in the College's Space Reservation Policy.

The reservation process involves:

- 1. Event Organizer Creation of the event and approval/rate category request to Dean/VP
- 2. Dean/VP Event review and rate category selection for event
- 3. Event Organizer Modification and release of event for Space Manager approval
- 4. Space Manager Review and approval/denial of facility request
- 5. (Optional if facility request is denied) Event Organizer Request of alternative facility

### 1. Event Organizer - Creation of Event and Rate Category Request to Dean/VP

The Event Organizer will create an event using the calendar administrative interface (similar to the current process) selecting a facility and saving the event. Using the "Send Notification" option the Event Organizer will notify Dean/VP of event and request comment on event priority (priority rating, rate category, etc.). Event will only be visible to the Event Organizer at this point and no workflow for facilities will be kicked off.

A step-by-step guide of adding an event to the calendar and booking a facility is available at Active Data Training Calendar Training Guide - Adding an event to the calendar

1. Create an event.

| active data                                | 🖹 MAIN MENU          | FACILITIES C | ALENDAR           | PUBLIC CAL   | ENDAR    | PRIVATE CALE         | NDAR ?   | HELP          | III ABOUT                | • В госопт  |
|--------------------------------------------|----------------------|--------------|-------------------|--------------|----------|----------------------|----------|---------------|--------------------------|-------------|
| CALENDAR                                   |                      |              | Events            | Registration | Workflo  | w Facilities         | Resource | es Ca         | tegorization             | Marketing   |
|                                            |                      |              |                   |              |          |                      | EVENTS   | S: <u>Add</u> | - <u>Modify/Ca</u>       | ncel/Delete |
| Add Event - General Details [Sam           | ple Event]           |              |                   |              |          |                      |          |               |                          |             |
| *Event Name                                |                      |              |                   |              |          |                      |          |               |                          |             |
| Sample Event                               |                      |              |                   |              |          |                      |          |               |                          |             |
| *Desertment                                |                      |              |                   |              |          |                      |          |               |                          |             |
| Baruch Computing and Technology Center (BC | TC)                  |              |                   |              |          |                      |          |               |                          |             |
| Bublich on Selected Calendar(c):           |                      |              |                   |              |          |                      |          |               |                          |             |
|                                            |                      |              |                   |              |          |                      |          |               |                          |             |
|                                            |                      |              |                   |              |          |                      |          |               |                          |             |
| *Category(s)/Subcategory(s):               |                      |              |                   |              |          |                      |          |               |                          |             |
| Special Events                             |                      | •            |                   |              |          |                      |          |               |                          |             |
| *Event Description:                        |                      |              |                   |              |          |                      |          |               |                          |             |
| 📝 • 🤊 • (° •   🐰 🗈 😩 🖺 🕻                   | ) A 🍄 🔇              | BI           | <u>u</u> 🔳        |              | /        | 😫 😣 ୩                | +Ω-      |               |                          |             |
| A • 為 •   巨 佳 律 律   × * ×                  | 2 abe 🚍 🖂            | imes New     | • 16p»            | . •          |          |                      |          |               |                          |             |
| Event Description                          |                      |              |                   |              |          |                      |          |               |                          |             |
|                                            |                      |              |                   |              |          |                      |          |               |                          |             |
|                                            |                      |              |                   |              |          |                      |          |               |                          |             |
|                                            |                      |              |                   |              |          |                      |          |               |                          |             |
|                                            |                      |              |                   |              |          |                      |          |               |                          |             |
|                                            |                      |              |                   |              |          |                      |          |               |                          |             |
|                                            |                      |              |                   |              |          |                      |          |               |                          |             |
| 🦯 Design 🔇 HTML 🔍 Preview                  |                      |              |                   |              |          |                      |          |               |                          |             |
| Event Date: 5/31/2014 St                   | art Time: 9:0        | 0 AM D       | uration           | : 2 🔻 Ho     | ours and | 0 V Minu             | ites 🗌 🗸 | All Day       | /                        |             |
| Main Sche<br>Information Fac               | duling &<br>cilities | R<br>Re      | equest<br>sources | 5            | I<br>Ati | mages &<br>tachments |          | F             | Details &<br>Registratio | n           |
| CANCEL                                     |                      |              |                   |              |          |                      |          |               | PRE                      | VIEW        |

2. Make the facility request.

| Locatio                                                        | n - Building: Ba                                                  | ruch College - <u>13</u> | 37 East 25th Street | t                    |                   |                                   |                            |
|----------------------------------------------------------------|-------------------------------------------------------------------|--------------------------|---------------------|----------------------|-------------------|-----------------------------------|----------------------------|
| elect                                                          | Matched/<br>Unmatched                                             | Room                     | Room Type           | Setup Option         | Capacity          | Setup                             | Tear Down                  |
| •                                                              | <u>1</u> /0                                                       | Room 831                 |                     |                      |                   |                                   |                            |
| tup Tin:<br>tup Not:                                           | es:                                                               | Select Minute            | s 🔻 Tear Dowr       | n Time: Select Hours | Select Minu       | tes ▼ Setu                        | o Count:                   |
| tup Tin:<br>tup Not:                                           | es:                                                               | Select Minute            | s 🔻 Tear Dowr       | n Time: Select Hours | Select Minu       | ites 🔻 Setur                      | o Count:                   |
| tup Tin:<br>tup Not:<br>RESE                                   | es:<br>T SAVE                                                     | Select Minute            | s 🔻 Tear Dowr       | n Time: Select Hours | Select Minu       | tes 🔨 Setu                        | o Count:                   |
| tup Tin<br>tup Not<br>RESE                                     | es:<br>T SAVE<br>Facility Booking(s)                              | ) Select Minute          | s 🔻 Tear Dowr       | n Time: Select Hours | Select Minu       | tes 🔻 Setur                       | o Count:                   |
| etup Tin<br>etup Not<br>RESE<br>hedule<br>Room 83              | es: Select Hours ▼ es: SAVE Facility Booking(s) 1 (1) Add More Ro | ) Select Minute          | s V Tear Dowr       | n Time: Select Hours | Select Minu       | tes ▼ Setu                        | o Count:                   |
| etup Tin<br>etup Not<br>RESE<br>chedule<br>Room 83<br>Facility | T SAVE                                                            | Select Minute            | s V Tear Dowr       | n Time: Select Hours | Vser<br>Tear Down | ttes T Setuj<br>Room<br>Tear Down | Setup Setup<br>Count Notes |

3. Check yes or no for the "Attendees to be Charged?" section. Set the Rate Category to "TBD by Dean or VP" as this information will be received later on.

| Contact Information                                   |                                                                           |
|-------------------------------------------------------|---------------------------------------------------------------------------|
| Name:                                                 | Event Contact Name                                                        |
| Phone:                                                | Event Phone                                                               |
| Email:                                                | Event Email Address                                                       |
| Other Event Informat                                  | tion                                                                      |
| Schools/Departments:                                  | C Academic Administration                                                 |
|                                                       | Accountancy                                                               |
|                                                       | Administration and Finance                                                |
|                                                       | Advisement and Orientation                                                |
| Student Clubs and Orgs                                | B5 Broads                                                                 |
|                                                       | Absolute Adrenaline                                                       |
|                                                       | Accounting Society                                                        |
|                                                       |                                                                           |
| 🗌 Enable Registratio                                  | n                                                                         |
| Internal Information<br>(Not viewable on user display | y.)                                                                       |
| *Promote in CUNY<br>Calendar                          | No. Do not make this event visible in the CUNY Calendar. $~\blacksquare~$ |
| Attendees to be                                       | 🗆 Yes                                                                     |
| chargeu:                                              | No                                                                        |
| Rate Category - <u>see</u><br><u>Space Policy</u>     | TBD by VP or Dean                                                         |
| Internal Notes:                                       |                                                                           |
|                                                       |                                                                           |
|                                                       |                                                                           |

4. After finalizing the event, select "Save Event" and "Go to Event Notification Page" so the event is not published (no facility request will be made) and you will proceed to a screen that will allow you to notify your Dean/VP.

| Event Deta<br>Save Even<br>Release For<br>Go to Even | ils<br>it<br>vent<br>it Notification Page   | t subscribers of this even   | nt change            |                          |                |                           |
|------------------------------------------------------|---------------------------------------------|------------------------------|----------------------|--------------------------|----------------|---------------------------|
| Facilities                                           | Marketing Internal                          | it subscribers of this even  | nt change.           |                          |                | COMMENTS                  |
| Details                                              | Event Date/Time                             |                              |                      | Facility Request         |                |                           |
| View                                                 | 5/31/2014 (9:00 AM - 11:00 AM)              |                              |                      | 137 East 25th Street -   | Room 831       |                           |
| Event Facili                                         | ty Details:                                 |                              |                      |                          |                |                           |
| Booking ID:<br>Location:                             |                                             | N/A<br>Baruch College        | Room                 | Setup Notes:             |                |                           |
| Room Setup<br>Room Setup<br>Room Tear D              | option:<br>Option:<br>:<br>Jown:            | ⊥<br>N/A<br>0 mins<br>0 mins | Room                 | Features:                |                | /                         |
| User Setup:<br>User Tear Do<br>Setup Count:          | wn:<br>:                                    | 0 mins<br>0 mins<br>N/A      | Room                 | Notes:                   |                |                           |
| Event Detai                                          | ils                                         |                              | remind me noti       | fy me add to my calendar | email a friend |                           |
| Sample Even                                          | t                                           |                              |                      |                          |                |                           |
| Start Date:<br>End Date:                             | 5/31/2014 Start Tim<br>5/31/2014 End Time   | e: 9:00 AM<br>:: 11:00 AM    |                      |                          |                |                           |
| Event Descri<br>Event Descrip                        | i <b>ption</b><br>tion                      |                              |                      |                          |                |                           |
| Location Info<br>Baruch Colleg<br>Room: Room 8       | ormation<br>e - 137 East 25th Street<br>331 | t                            |                      |                          |                |                           |
| Contact Info<br>Name: Event C<br>Phone: Event        | rmation<br>Contact Name<br>Phone            |                              |                      |                          |                |                           |
| M<br>Infor                                           | lain<br>mation                              | Scheduling &<br>Facilities   | Request<br>Resources | Ima<br>Attack            | ges &<br>ments | Details &<br>Registration |
| CANCEL                                               |                                             |                              |                      |                          | Open           | Print Window FINISH       |

5. On the "Event Notification" page, select "Email Includes Internal Notes and Comments Log" and "Third Party Recipients" where you will enter your Dean/VP's email address. Enter a subject and message then click "Submit".

It is recommended that for the recipient's convenience to include the following text below within the body of the email. This will allow the recipient to quickly review the rate categories.

For a list of rate categories, please see Appendix B under the Space Reservation Policy: http://www.baruch.cuny.edu/spacepolicy

| Send Event Email Notice                                                                                                    |                                                                                                    |
|----------------------------------------------------------------------------------------------------|----------------------------------------------------------------------------------------------------|
| Your event was successfully saved.                                                                                                    |                                                                                                    |
| Event Name: Sample Event                                                                                                    |                                                                                                    |
| Start Date: 5/31/2014                                                                                                    |                                                                                                    |
| Start Time: 9:00 AM                                                                                                    |                                                                                                    |
| Email Includes Internal Notes and Co                                                                                                    | omments Log                                                                                                    |
| Calendar Super User                                                                                                    |                                                                                                    |
| All Calendar Administrators                                                                                                    |                                                                                                    |
| All Calendar Category Owners                                                                                                    |                                                                                                    |
| All Calendar User Accounts                                                                                                    |                                                                                                    |
| Selected Calendar User Accounts                                                                                                    | Admin, ActiveData (Super User)<br>Washington, Gregory (Admin)<br>Ko, Sidney (Admin)<br>Malatesta, John (Admin) |
| Third Party Recipients<br>(Unlimited email addresses may be entered.<br>Please separate each with a comma.)                                             | vpenalladdress@baruch.cuny.edu                                                                                 |
| All Event Subscribers                                                                                                    | View List Download List                                                                                        |
| Event Registrant(s):                                                                                                    | All           Pending (0)           Approved (0)           Denied (0)           Cancelled (0)                  |
| *Message Subject:                                                                                                    | Rate Category Request                                                                                          |
| *Create Custom Email Message:                                                                                                    | HTML Email                                                                                                    |
| Event Name: Sample Event<br>Start Date/Time: 5/31/2014 9:00 AM<br>End Date/Time: 5/31/2014 11:00 AM<br>For a list of rate categories, please see Append | dix B under the Space Reservation Policy: http://www.baruch.cuny.edu/spacepolicy.                              |
| Event Name: Sample Event<br>Start Date/Time: 5/31/2014 9:00 AM<br>End Date/Time: 5/31/2014 11:00 AM<br>For a list of rate categories, please see Appen  | dix B under the Space Reservation Policy: <u>http://www.baruch.suny.edu/spacepolicy</u>                        |
|                                                                                                    | <i>h</i>                                                                                                    |

CANCEL RESET SUBMIT

6. The following screen will show an overview of the message. Click "Submit" to send the notification.

| equest<br>Sample Event                                                                        |
|-----------------------------------------------------------------------------------------------|
| Sample Event                                                                                  |
| Sample Event                                                                                  |
| Sample Event                                                                                  |
|                                                                                               |
| 5/31/2014 9:00 AM                                                                             |
| 5/31/2014 11:00 AM                                                                            |
| categories, please see Appendix B under the Space Reservation<br>paruch.cuny.edu/spacepolicy  |
| lew the details of the event and to add a comment back to this                                |
| ach.cuny.edu/calendartest/EventCommentView.aspx?<br>aref=2a5d76fc-f983-da11-bf2e-000f1f6e42f0 |
|                                                                                               |
|                                                                                               |
|                                                                                               |
|                                                                                               |
|                                                                                               |
|                                                                                               |
|                                                                                               |

#### 2. Dean/VP - Event review and rate category selection for event

This section has been amended to remove the use of comments in the workflow. Please use email to communicate the rate category to the event organizer.

The Dean/VP will receive an email and click on a link in the email to view the event details. A single web page will present the event details.

1. You will receive an email with a link to the event details. Click on the link to see the event details.

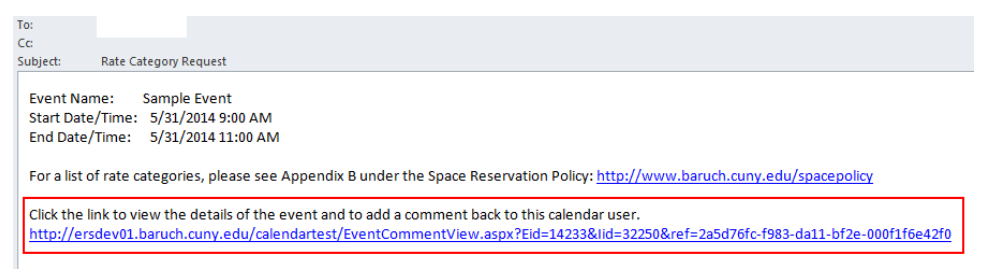

2. On the event detail page you will review the event details (date, time, description, and location), as well as any notes included in the "Internal Notes". You will then email the event organizer by replying to the email shown above with the rate category (from Appendix B of the Space Reservation Policy).

|                                                                                                    |                                                                           | Internal Event Comment Log:           |
|----------------------------------------------------------------------------------------------------|---------------------------------------------------------------------------|---------------------------------------|
|                                                                                                    |                                                                           | There are no comments for this event. |
|                                                                                                    |                                                                           |                                       |
| *Add Your Commen                                                                                                    | ts:                                                                       |                                       |
|                                                                                                    |                                                                           |                                       |
|                                                                                                    |                                                                           |                                       |
|                                                                                                    |                                                                           |                                       |
| *First Name:                                                                                                    |                                                                           |                                       |
| *Last Name:                                                                                                    |                                                                           |                                       |
|                                                                                                    | ADD                                                                       | View Category Approval                |
| Event Details                                                                                                    |                                                                           |                                       |
| Eront Dotano                                                                                                    |                                                                           | Go Back                               |
|                                                                                                    |                                                                           |                                       |
| Sample Event                                                                                                    |                                                                           |                                       |
| Sample Event<br>Start Date: 5/31/201<br>End Date: 5/31/201                                                                                                    | 4 Start Time: 9:00 AM<br>4 End Time: 11:00 AM                             |                                       |
| Sample Event<br>Start Date: 5/31/207<br>End Date: 5/31/207<br>Event Description<br>Event Description                                                                  | 14 Start Time: 9:00 AM<br>14 End Time: 11:00 AM                           |                                       |
| Sample Event<br>Start Date: 5/31/207<br>End Date: 5/31/207<br>Event Description<br>Event Description<br>Location Informatic<br>Baruch College - 137<br>Room: Room 831 | 14 Start Time: 9:00 AM<br>14 End Time: 11:00 AM<br>n:<br>East 25th Street |                                       |

|                 | То                       | Event Organizer                                                                                       |
|-----------------|--------------------------|----------------------------------------------------------------------------------------------------|
| Send            | Сс                       |                                                                                                    |
|                 | Subject:                 | RE: Rate Category Request                                                                             |
| Data            | ata sanu sh              | auld be Student Casial 500/                                                                           |
| nale            | ategory sn               |                                                                                                    |
|                 |                          |                                                                                                    |
| From            | riginal Mes<br>webadmir  | sage<br>Jobaruch.cunv.edu [mailto:webadmin@baruch.cunv.edu]                                           |
| Sent:           | Wednesda                 | y, January 29, 2014 12:45 PM                                                                          |
| To: W           | ayne Chen                | g                                                                                                    |
| Subje           | ct: Rate Ca              | tegory Request                                                                                        |
| Event           | Name:                    | Sample Event                                                                                          |
| Start           | Date/Time:               | 5/31/2014 9:00 AM                                                                                     |
| End D           | ate/Time:                | 5/31/2014 11:00 AM                                                                                    |
| Click t         | he link to v             | iew the details of the event and to add a comment back to this calendar user.                         |
| http:/<br>da11- | /ersdev01.<br>bf2e-000f1 | .baruch.cuny.edu/calendartest/EventCommentView.aspx?Eid=14233&Iid=32250&ref=2a5d76fc-f983-<br>f6e42f0 |
|                 |                          |                                                                                                    |

3. The Dean/VP workflow process is completed for the event after emailing the Event Organizer the rate category.

#### 3. Event Organizer - Modification and release of event for Space Manager approval

The Event Organizer will check their email to see if a rate category has been sent by the Dean/VP. If an email has been received, the Event Organizer will set the rate category, as indicated in the email and the event will be released. If event's facility is within the Event Organizer's jurisdiction, the event will show up in calendar upon the event's release. If the event's facility is outside of Event Organizer's jurisdiction, release of event will trigger facility workflow. The event will not show up in public calendar until the facility is approved.

1. Check your email to see if a rate category has been sent by the Dean/VP.

From: To: Cc: Subject: RE: Rate Category Request

Rate category should be Student Social - 50%

-----Original Message-----

From: Sent: Wednesday, January 29, 2014 12:45 PM To: Subject: Rate Category Request

Event Name:Sample EventStart Date/Time:5/31/2014 9:00 AMEnd Date/Time:5/31/2014 11:00 AM

Click the link to view the details of the event and to add a comment back to this calendar user. <u>http://ersdev01.baruch.cuny.edu/calendartest/EventCommentView.aspx?</u> Eid=14233&lid=32250&ref=2a5d76fc-f983-da11-bf2e-000f1f6e42f0

2. Log into your account or click "Main Menu" if already logged in. Access/modify your saved event by clicking action and selecting modify. Please take care if using this method to edit the event as accidentally selecting delete and clicking off of the drop-down menu will delete your event with no confirmation. You can also access/edit the event through the traditional method by clicking

Sent

"Events: Modify/Cancel/Delete" and finding your event on the list.

| Calendar Administration Main                                      | Menu - Marketing                   | We                            | lcome Event Organizer! Today | is January 28, 2014. |
|-------------------------------------------------------------------|------------------------------------|-------------------------------|------------------------------|----------------------|
| Events Pending Approval                                           |                                    | MA                            | RKETING                      | RESOURCES            |
| Select Department/Category:                                       | (D) Baruch Computing and Tech      | nnology Center (BCTC)         | Display [                    | 10 🔻 Display All     |
| Enter Keywords/Event Name:                                        |                                    | SEARCH                        |                              |                      |
| ▼ <u>Department/</u><br><u>Category</u> Event M                   | lame                               | Start Date/Time               | <u>User</u>                  | Action               |
| There are currently no pending events. Yo                         | u will be notified when events are | pending.                      |                              |                      |
| Approve Selected Deny Selected                                    | ected Delete Selected              | Approve All Den               | y All 📃 Delete All           | SUBMIT               |
| Your Upcoming Events - Status                                     |                                    |                               |                              |                      |
| Select Department/Category:                                       | Select                             | <b>T</b>                      | Display                      | 10 V Display All     |
| Enter Keywords/Event Name:                                        |                                    | SEARCH                        |                              |                      |
| Category Event Na                                                 | me                                 | <u>Start Date/Time</u>        | Approval<br>Status           | Action               |
| Baruch Computing and<br>Technology Center (BCTC) Sample Ev<br>(D) | ent                                | 5/31/2014 9:00 AM             | Saved                        | Select  Select       |
| Copyright 2014. Powered by <u>Active Data</u> , a m               | naster calendar management platfo  | orm from <u>Active Data</u> . | POW                          | Modify<br>ERED BY    |

3. Upon modifying the event, you will see your event information. Proceed to the "Details & Registration" tab on the bottom of the page.

| Modify Event - General Details [Samp          | le Event]               |                              |                           |
|-----------------------------------------------|-------------------------|------------------------------|---------------------------|
|                                               | DELETE EV               | ENT CANCEL EVENT             | COPY CHANGE LOG           |
| *Event Name:                                  |                         | Internal Event Comments Log  | ×                         |
| Sample Event                                  |                         |                              | ~                         |
| *Department:                                  |                         |                              |                           |
| Baruch Computing and Technology Center (BCTC) |                         |                              |                           |
| Publish on Selected Calendar(s):              |                         | Add New Comments             |                           |
| Public T                                      |                         |                              |                           |
| Event Status: Save Event                      |                         |                              | 400                       |
| *Category(s)/Subcategory(s):                  |                         |                              | NUU                       |
| Special Events                                | •                       |                              |                           |
| *Event Description:                           |                         |                              |                           |
| ·                                             | 44. AB⊊ @ TE 7 ΤΙ ≣     | = = = = = = (0, 0, 0, 0, 0)  | -                         |
|                                               | Eont Name Re            |                              |                           |
| Event Description                             |                         |                              |                           |
| Event Description                             |                         |                              |                           |
|                                               |                         |                              |                           |
|                                               |                         |                              |                           |
|                                               |                         |                              |                           |
|                                               |                         |                              |                           |
|                                               |                         |                              |                           |
| 🧨 Design 🔇 HTML 🔍 Preview                     |                         |                              | th.                       |
| Main Schedulin<br>Information Facilitie       | g & Reques<br>s Resourc | t Images &<br>es Attachments | Details &<br>Registration |
| CANCEL                                        |                         |                              | PREVIEW                   |

4. Here is the "Details & Registration" tab where you will select the rate category given in the email by the Dean/VP and whether or not attendees are to be charged.

After you've set the rate category and whether or not attendees are to be charged, click "Preview" on the bottom right of the page.

| Internal Information<br>(Not viewable on user display | у.)                                |                           |                         |                           |
|-------------------------------------------------------|------------------------------------|---------------------------|-------------------------|---------------------------|
| *Promote in CUNY<br>Calendar                          | No. Do not make this event visible | e in the CUNY Calendar. 🔻 |                         |                           |
| Attendees to be<br>charged?                           | □ Yes<br>✔ No                      |                           |                         |                           |
| Rate Category - <u>see</u><br><u>Space Policy</u>     | Student Social - 50%               | <b></b>                   |                         |                           |
| Internal Notes:                                       |                                    | <i>i</i>                  |                         |                           |
| Main<br>Information                                   | Scheduling &<br>Facilities         | Request<br>Resources      | Images &<br>Attachments | Details &<br>Registration |
| CANCEL                                                |                                    |                           |                         | PREVIEW                   |

5. Now you may select "Release Event" and click "Finish".

| Furen | ٠ | De | +- | :L_ |
|-------|---|----|----|-----|
| even  | L | De | La | 115 |

| Save Event                                          | -                                |                                  |                      |                        |                |                           |
|-----------------------------------------------------|----------------------------------|----------------------------------|----------------------|------------------------|----------------|---------------------------|
| Release Ev                                          | ent                              |                                  |                      |                        |                |                           |
| Go to Event                                         | t Notification F                 | age                              |                      |                        |                |                           |
| U Do not noti                                       | fy category or                   | r event subscribers of this ever | nt change.           |                        |                |                           |
| Facilities Re:                                      | sources Marke                    | ting Internal                    |                      |                        |                | COMMENTS                  |
| Details                                             | Event Date/                      | Time                             |                      | Facility Request       |                |                           |
| <u>View</u>                                         | 5/31/2014 (9:0                   | 00 AM - 11:00 AM)                |                      | 137 East 25th Street - | Room 831       |                           |
| Event Facilit                                       | v Details:                       |                                  |                      |                        |                |                           |
| Booking TD:                                         |                                  | N/A                              | Room S               | etup Notes:            |                |                           |
| Location:                                           |                                  | Baruch College                   | 1001113              | ccup notesi            |                |                           |
| Location Own                                        | er(s):                           | 1                                |                      |                        |                |                           |
| Room Setup 0                                        | Option:                          | N/A                              | Boom F               | anturaci               |                | //                        |
| Room Setup:                                         |                                  | 0 mins                           | Koonin               | cutures.               |                |                           |
| Room Tear Do                                        | own:                             | 0 mins                           |                      |                        |                |                           |
| User Setup:                                         |                                  | 0 mins                           | Deere                |                        |                | /                         |
| User Tear Dov                                       | wn:                              | U mins                           | ROOM N               | otes:                  |                |                           |
| Secup Count.                                        |                                  | N/A                              |                      |                        |                |                           |
|                                                     |                                  |                                  |                      |                        |                | /_                        |
|                                                     |                                  |                                  |                      | 3 🗹                    | $\searrow$     |                           |
| Event Detail                                        | S                                |                                  | remind me notify     | me add to my calendar  | email a friend |                           |
|                                                     |                                  |                                  |                      |                        | Go Back        |                           |
| Sample Event                                        |                                  |                                  |                      |                        |                |                           |
| Start Date: 5/                                      | /31/2014 Sta                     | rt Time: 9:00 AM                 |                      |                        |                |                           |
| End Date: 5/                                        | /31/2014 End                     | Time: 11:00 AM                   |                      |                        |                |                           |
| Event Descrip<br>Event Descripti                    | on on                            |                                  |                      |                        |                |                           |
| Location Infor<br>Baruch College<br>Room: Room 83   | rmation<br>- 137 East 25th<br>31 | Street                           |                      |                        |                |                           |
| Contact Inform<br>Name: Event Co<br>Phone: Event Pl | mation<br>ontact Name<br>hone    |                                  |                      |                        |                |                           |
| Ma<br>Inform                                        | ain<br>nation                    | Scheduling &<br>Facilities       | Request<br>Resources | Ima<br>Attac           | ges &<br>ments | Details &<br>Registration |
| CANCEL                                              |                                  |                                  |                      |                        | Open           | Print Window FINISH       |

6. Upon submission of the event, you will see a message indicating that the event will be put into the workflow instead of the normal successful publish to calendar message. In this case, the Space Manager will receive an email.

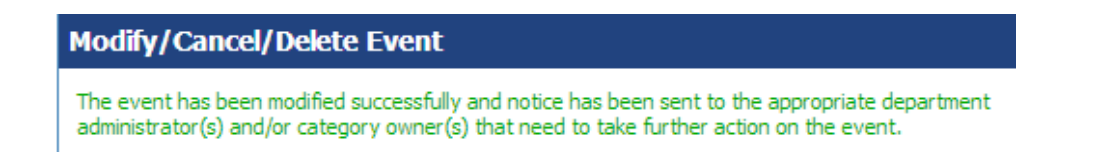

#### 4. Space Manager - Review and approval/denial of facility request

The Space Manager will check if a rate category has been set and approve or deny the facility request, triggering email to the Event Organizer. Approval of facility will result in event being displayed in calendar. Denial of facility request will require the Event Organizer to select an alternative facility and release the event, triggering facility workflow again.

1. Space Manager will receive an email indicating a facility request for an event with event details in message.

| To:         |                                                                                                    |
|-------------|----------------------------------------------------------------------------------------------------|
| Cc          |                                                                                                    |
| Subject:    | Modified Event Notification for Event that includes a Facility you Own/Manage                                          |
|             |                                                                                                    |
| An event    | has been modified which includes a facility that you manage. Please login to the Calendar administration area in order |
| to review   | the details of the event changes. You are required to approve/process associated facility request(s).                  |
|             |                                                                                                    |
| User Acco   | ount Modifying Event: Event Organizer                                                                                  |
| Facility(s) | : Baruch College, 137 East 25th Street, Room 831                                                                       |
| Event Na    | me: Sample Event                                                                                                    |
| Event Sta   | rt/End Date: 5/31/2014                                                                                                 |
| Event Sta   | rt/End Time: 9:00 AM - 11:00 AM                                                                                        |
| The URL f   | or accessing the Calendar administration area for modifying this event is:                                             |
| http://er   | sdev01.baruch.cupy.edu/calendartest/login.aspx                                                                         |
|             |                                                                                                    |
|             |                                                                                                    |

2. Click on the "Facilities" button highlighted below to see your facility request queue. Click on either the "Event Name" link to go into further detail for the event or select "Approve" or "Deny" from the Action drop-down for instant approval/denial.

| Calendar Administ                           | tration Main M         | 4enu - Facilities      | v                 | /elcome Space Manager! Toda | y is January 28, 2014 |
|---------------------------------------------|------------------------|------------------------|-------------------|-----------------------------|-----------------------|
| Facility Requests P                         | ending Appro           | val                    | MA                | RKETING                     | RESOURCES             |
| Select Location/Build<br>Enter Keywords/Eve | ding/Room:<br>nt Name: | Select                 | SEARCH            | ▼ Display                   | 10 V Display All      |
| Facility                                    | Even                   | <u>t Name</u>          | Start Date/Time   | User                        | Action                |
| Room 831                                    | Sampl                  | <u>e Event</u>         | 5/31/2014 9:00 AM | Organizer, Event            | Select V              |
| Approve Selected                            | Deny Sele              | cted 📃 Delete Selected | I Approve All De  | ny All 🔲 Delete All         | Approve<br>Deny       |

3. Space Managers should check and verify that a rate category has been set by clicking on the "Event Name" link and then the "Internal" button (highlighted in image below). If the rate category is set to "TBD by Dean or VP" or empty, the request should be denied.

| Facilities Resources Marketing Internal                |                          | PRINT ALL | PRINT | BACK TO PENDING LIST |
|--------------------------------------------------------|--------------------------|-----------|-------|----------------------|
| Internal Information:<br>Internal Notes:               |                          |           |       |                      |
|                                                        |                          |           |       |                      |
|                                                        |                          |           |       |                      |
| Presente in CHINK Coloradore                           |                          |           |       |                      |
| Promote in CUNY Calendar                               | Attendees to be charged? |           |       |                      |
| No. Do not make this event visible in the CUNY Calence | dar. No                  |           |       |                      |
| Rate Category -see Space Policy                        |                          |           |       |                      |
| Student Social - 50%                                   |                          |           |       |                      |
|                                                        |                          |           |       |                      |
| Event Owner Details:                                   |                          |           |       |                      |
| Owner Name: Event Organizer<br>Owner Email:            |                          |           |       |                      |
| Event Details                                          |                          |           |       |                      |
|                                                        |                          |           |       | Go Back              |

4. If you clicked on the "Event Name" link and then the "Facilities" button (highlighted in image below), you will see an overview of the event with options to approve/deny the event. Check the checkbox underneath "Action" and then click approve or deny to take action on the event.

| akentaa                                         | Auiiii                         | msu            | auon Main Menu - F                        | acilities |                                 |                     |         |              |
|-------------------------------------------------|--------------------------------|----------------|-------------------------------------------|-----------|---------------------------------|---------------------|---------|--------------|
| Facilities                                      | Resour                         | ces            | Marketing Internal                        |           |                                 | PRINT ALL - PRINT - | BACK TO | PENDING LI   |
| Details                                         | Ac                             | tion           | Event Date/Time                           |           | Facility Request                |                     |         | Status       |
| View                                            | (                              |                | 5/31/2014 (9:00 AM - 11:00                | AM)       | 137 East 25th Street - Room 831 |                     |         | Pending      |
| Event Fac                                       | cility C                       | )etai          | ls:                                       |           | COMMENT                         | S CHANGE LOG        | SEND N  | OTIFICATIO   |
| Booking IE<br>Location:<br>Location 0           | ):<br>wner(!                   | s):            | N/A<br>Baruch<br><u>1</u>                 | n College | Room Setup Notes:               |                     |         |              |
| Room Setu<br>Room Setu<br>Room Tea<br>User Setu | ıp Opti<br>ıp:<br>r Down<br>p: | ion:<br>1:     | N/A<br>0 mins<br>0 mins<br>0 mins         |           | Room Features:                  |                     |         |              |
| User Tear<br>Setup Cou                          | Down:<br>nt:                   |                | 0 mins<br>N/A                             |           | Room Notes:                     |                     |         |              |
| APPRO                                           | VE                             | APPR           | ROVE ALL DENY                             | DENY ALL  |                                 |                     |         |              |
| .vent bet                                       |                                |                |                                           |           |                                 |                     |         | <u>Go Ba</u> |
| iample Eve<br>Start Date:<br>End Date:          | nt<br>5/31/2<br>5/31/2         | 014<br>014     | Start Time: 9:00 AM<br>End Time: 11:00 AM |           |                                 |                     |         |              |
| Event Desc<br>Event Descr                       | ription<br>iption              | I              |                                           |           |                                 |                     |         |              |
| Location In<br>Baruch Colle<br>Room: Room       | format<br>:ge - 13<br>: 831    | tion<br>7 East | 25th Street                               |           |                                 |                     |         |              |
| Contact Inf<br>Name: Event<br>Phone: Even       | ormati<br>Contac<br>t Phone    | on<br>ct Nam   | e                                         |           |                                 |                     |         |              |

5. If the Space Manager denies the event, they will receive a prompt to indicate the reason for denial. The Event Organizer will receive a message indicating the request was denied and will have to restart the facility request process.

| raciities                                                                                                    | Resources                                                                                                    | Marketing Internal                                                                                                    |                                                                                         | PRINT ALL - PRINT - BA                      | CK TO PENDING          |
|----------------------------------------------------------------------------------------------------|----------------------------------------------------------------------------------------------------|----------------------------------------------------------------------------------------------------|-----------------------------------------------------------------------------------------|---------------------------------------------|------------------------|
| Details                                                                                                    | Action                                                                                                    | Event Date/Time                                                                                                    | Facility Request                                                                        |                                             | Status                 |
| View                                                                                                    |                                                                                                    | 5/31/2014 (9:00 AM - 11:00 AM)                                                                                                    | 137 East 25th Street - Room 831                                                         |                                             | Pending                |
| Event Fa                                                                                                    | cility Deta                                                                                                    | ils:                                                                                                    | COMMEN                                                                                  | ITS CHANGE LOG S                            | END NOTIFICATI         |
| Rooking II                                                                                                    |                                                                                                    | NI/A                                                                                                    | Room Cotur Notori                                                                       |                                             |                        |
| Location:                                                                                                    | <i>r</i> .                                                                                                    | Baruch College                                                                                                    | Room Setup Notes:                                                                       |                                             |                        |
| Location 0                                                                                                    | wner(s):                                                                                                    | 1                                                                                                    |                                                                                         |                                             |                        |
| Room Set                                                                                                    | up Option:                                                                                                    | N/A                                                                                                    |                                                                                         |                                             |                        |
| Room Set                                                                                                    | up:                                                                                                    | 0 mins                                                                                                    | Room Features:                                                                          |                                             |                        |
| Room Tea                                                                                                    | r Down:                                                                                                    | 0 mins                                                                                                    |                                                                                         |                                             |                        |
| User Tear                                                                                                    | Down:                                                                                                    | 0 mins                                                                                                    |                                                                                         |                                             |                        |
| Setup Cou                                                                                                    | nt:                                                                                                    | N/A                                                                                                    | Room Notes:                                                                             |                                             |                        |
|                                                                                                    |                                                                                                    |                                                                                                    |                                                                                         |                                             |                        |
| ity Pequest(s)                                                                                                    |                                                                                                    |                                                                                                    | ×                                                                                       |                                             |                        |
| comments for th                                                                                                    | e reason this                                                                                                    | facility request is being denied. These                                                                                                    | *                                                                                       |                                             |                        |
| ill be sent back to<br>event and resubn                                                                                                    | it for process                                                                                                    | o last added this event and will allow them<br>sing.                                                                                                    | to                                                                                      |                                             | Gol                    |
|                                                                                                    |                                                                                                    |                                                                                                    |                                                                                         |                                             |                        |
|                                                                                                    |                                                                                                    |                                                                                                    |                                                                                         |                                             |                        |
|                                                                                                    |                                                                                                    | CANCEL FINISH                                                                                                    |                                                                                         |                                             |                        |
| Event Desci                                                                                                    | iption                                                                                                    |                                                                                                    |                                                                                         |                                             |                        |
| Facilities I<br>y requests be<br>rrences. If y                                                                                                    | Have Been<br>How have                                                                                                    | Denied for the Event "Sample Even<br>e been denied by the facility<br>any questions regarding th                                                                                                    | t <sup>*</sup><br>y administrator(s) and have                                           | e been removed fro<br>e facility administra | om the corres          |
| Facilities 1<br>y requests be<br>urrences. If y<br>uses occurrer<br>or denying th<br>r Request De<br>Start/End Da<br>Start/End Tin<br>n Name:<br>g Name:<br>Setup Option | Have Been<br>clow hav<br>you have<br>acces will<br>his Facilit<br>enied<br>tte: 5/31/<br>ne: 9:00<br>Baruch<br>137 Ea<br>Room §<br>1: | Denied for the Event "Sample Even<br>e been denied by the facility<br>any questions regarding thi<br>continue through processing<br>ty Request:<br>2014<br>AM - 11:00 AM<br>. College<br>st 25th Street<br>331 | t<br>v administrator(s) and hav<br>s denial, please contact th<br>; without facilities. | e been removed fro<br>e facility administra | om the corres<br>ator. |

6. If the Space Manager approves the event, the event will be published into the calendar. The Event Organizer will receive a message indicating the request was approved.

|                                                                                                    | ces Marketing Internal                                                                                                    |                                                           | PRINT ALL - PRINT - BACK T | O PENDING |
|----------------------------------------------------------------------------------------------------|----------------------------------------------------------------------------------------------------|-----------------------------------------------------------|----------------------------|-----------|
| Details                                                                                                    | Event Date/Time                                                                                                    | Facility Request                                          |                            | Status    |
| View                                                                                                    | 5/31/2014 (9:00 AM - 11:00 AM)                                                                                                    | 137 East 25th Street - Room 831                           | 1                          | Approve   |
| Event Facility D                                                                                                    | )etails:                                                                                                    | COMME                                                     | NTS CHANGE LOG SEND        | OTIFICATI |
| Booking ID:                                                                                                    | N/A                                                                                                    | Room Setup Notes:                                         |                            |           |
| Location:                                                                                                    | Baruch College                                                                                                    | 2                                                         |                            |           |
| Location Owner(                                                                                                    | 5): <u>1</u>                                                                                                    |                                                           |                            |           |
| Room Setup Opti                                                                                                    | on: N/A                                                                                                    | Room Fostures                                             |                            |           |
| Room Setup:                                                                                                    | U mins                                                                                                    | Room reatures.                                            |                            |           |
| Koom Tear Down                                                                                                    | c Umins                                                                                                    |                                                           |                            |           |
| User Tear Down:                                                                                                    | 0 mins                                                                                                    |                                                           |                            |           |
| Setun Count:                                                                                                    | N/A                                                                                                    | Room Notes:                                               |                            |           |
|                                                                                                    |                                                                                                    |                                                           |                            |           |
| o:<br>c:<br>ubject: Calen<br>ttachments: Ev<br>Your event roo                                                                                                    | dar Event Facility Request for Baruch Colle<br>ent.ics (828 B)<br>m reservation facility request has l                                                                                                    | ge has been Approved<br>been approved for the following e | event                      |           |
| o:<br>c:<br>ubject: Calen<br>ttachments: Ev<br>Your event roo<br>Event Name:                                                                                           | dar Event Facility Request for Baruch Colle<br>ent.ics (828 B)<br>m reservation facility request has I<br>Sample Event                                                                                                    | ge has been Approved<br>been approved for the following e | event                      |           |
| o:<br>c:<br>ubject: Calen<br>ttachments: Ev<br>Your event roo<br>Event Name:<br>Facility Req<br>Event Star/<br>Event Star/                                             | dar Event Facility Request for Baruch Colle<br>ent.ics (828 B)<br>m reservation facility request has I<br>Sample Event<br>uest Approved<br>End Date: 5/31/2014<br>End Times 0/00 AM                                                                                                  | ge has been Approved<br>been approved for the following e | event                      |           |
| o:<br>cubject: Calen<br>ttachments: Ev<br>Your event roo<br>Event Name:<br>Facility Req<br>Event Start/<br>Event Start/<br>Booking ID                                  | dar Event Facility Request for Baruch Colle<br>ent.ics (828 B)<br>m reservation facility request has 1<br>Sample Event<br>uest Approved<br>End Date: 5/31/2014<br>End Time: 9:00 AM - 11:00 AM<br>: 315000000000176                                                                  | ge has been Approved<br>been approved for the following e | event                      |           |
| o:<br>c:<br>ubject: Calen<br>ttachments: Ev<br>Your event roo<br>Event Name:<br>Facility Req<br>Event Start/<br>Booking ID<br>Location Na                              | dar Event Facility Request for Baruch Colle<br>ent.ics (828 B)<br>m reservation facility request has 1<br>Sample Event<br>uest Approved<br>End Date: 5/31/2014<br>End Time: 9:00 AM - 11:00 AM<br>: 31500000000176<br>me: Baruch College                                             | ge has been Approved<br>been approved for the following e | event                      |           |
| o:<br>c:<br>ubject: Calen<br>ttachments: Ev<br>Your event roo<br>Event Name:<br>Facility Req<br>Event Start/<br>Booking ID<br>Location Na<br>Building Na               | dar Event Facility Request for Baruch Colle<br>ent.ics (828 B)<br>m reservation facility request has 1<br>Sample Event<br>uest Approved<br>End Date: 5/31/2014<br>End Time: 9:00 AM - 11:00 AM<br>: 31500000000176<br>me: Baruch College<br>me: 137 East 25th Street                 | ge has been Approved                                      | event                      |           |
| o:<br>c:<br>ubject: Calen<br>Ittachments: Ev<br>Your event roo<br>Event Name:<br>Facility Req<br>Event Start/<br>Booking ID<br>Location Na<br>Building Na<br>Room Name | dar Event Facility Request for Baruch Colle<br>ent.ics (828 B)<br>m reservation facility request has 1<br>Sample Event<br>uest Approved<br>End Date: 5/31/2014<br>End Time: 9:00 AM - 11:00 AM<br>: 31500000000176<br>ime: Baruch College<br>me: 137 East 25th Street<br>e: Room 831 | ge has been Approved                                      | event                      |           |

## 5. Event Organizer - Request of alternative facility if request was denied

1. If your facility request has been denied, you will receive the following email:

To: Cc: Facilities Have Been Denied for the Event "Sample Event" Subject: The facility requests below have been denied by the facility administrator(s) and have been removed from the corresponding event occurrences. If you have any questions regarding this denial, please contact the facility administrator. NOTE: These occurrences will continue through processing without facilities. Reasons for denying this Facility Request: Denied Facility Request Denied Event Start/End Date: 5/31/2014 Event Start/End Time: 9:00 AM - 11:00 AM Location Name: Baruch College Building Name: 137 East 25th Street Room Name: Room 831 Room Setup Option: Event Name: Sample Event Event Start/End Date: 5/31/2014 to 5/31/2014 Event Start/End Time: 9:00 AM to 11:00 AM The URL for accessing the Calendar administration area for modifying this event is: http://ersdev01.baruch.cuny.edu/calendartest/login.aspx This calendar is Powered by Active Data Calendar, a master calendar management platform from Active Data Exchange. Visit http://www.activedatacalendar.com to learn more.

2. Log into your account or click "Main Menu" if already logged in. Access/modify your event by clicking action and selecting modify. Please take care if using this method to edit the event as accidentally selecting delete and clicking off of the drop-down menu will delete your event with no confirmation. You can also access/edit the event through the traditional method by clicking

"Events: Modify/Cancel/Delete" and finding your event on the list.

| Calendar Administration Main Menu - Marketing                                                           | Welcom                      | e Event Organizer! Today is | January 28, 2014.  |
|----------------------------------------------------------------------------------------------------|-----------------------------|-----------------------------|--------------------|
| Events Pending Approval                                                                                 | MARKE                       | FACILITIES                  | RESOURCES          |
| Select Department/Category: (D) Baruch Computing and Techn                                              | ology Center (BCTC)         | Display 1                   | Display All        |
| Vent name.           Value           Liter Reywords/Event name.           Category           Event Name | Start Date/Time             | <u>User</u>                 | Action             |
| Baruch Computing and<br>Technology Center (BCTC) Sample Event<br>(D)                                    | 5/31/2014 9:00 AM           | Organizer, Event            | Select 🔻           |
| Approve Selected Deny Selected Delete Selected                                                          | Approve All Deny All        | Delete All                  | SUBMIT             |
| Your Upcoming Events - Status                                                                           |                             |                             |                    |
| Select Department/Category: Select Enter Keywords/Event Name:                                           | ▼<br>SEARCH                 | Display                     | 10 🔻 Display All   |
| ▼ <u>Department/</u><br><u>Category</u> <u>Event Name</u>                                               | Start Date/Time             | Approval<br>Status          | Action             |
| Baruch Computing and<br>Technology Center (BCTC) Sample Event<br>(D)                                    | 5/31/2014 9:00 AM           | View                        | Select ▼<br>Select |
| Copyright 2014. Powered by <u>Active Data</u> , a master calendar management platforr                   | n from <u>Active Data</u> . | POWE                        | Modify c           |

- 3. If your request was denied to a rate category not being set, please complete steps 2 (Dean/VP Event review and rate category selection for event) and 3 (Event Organizer Modification and release of event for Space Manager approval) to select a rate category and proceed below.
  Proceed to the "Scheduling & Facilities" tab to request a new facility. The previous requested facility is automatically removed from your event when it has been denied by the Space Manager.

| ocatio                                                              | n - Building: Baru    | ich College - <u>13</u> | 7 East 25th Street |           |                                         |                |                            |                |                |
|---------------------------------------------------------------------|-----------------------|-------------------------|--------------------|-----------|-----------------------------------------|----------------|----------------------------|----------------|----------------|
| Select                                                              | Matched/<br>Unmatched | Room                    | Room Type          | Setu      | ip Option                               | Capacity       | Setup                      | Tear D         | own            |
|                                                                     | 1/0                   | Room 831                |                    |           |                                         |                |                            |                |                |
| etup Tim<br>≥tup Note                                               | e: Select Hours 🔻     | Select Minutes          | s 🔻 Tear Down      | n Time: S | elect Hours 🔻                           | Select Minutes | ▼ Setup                    | Count:         |                |
| ietup Tim<br>ietup Noti                                             | e: Select Hours V     | Select Minutes          | Tear Down          | n Time: S | elect Hours 🔻                           | Select Minutes | ▼ Setup                    | Count:         |                |
| ietup Tim<br>ietup Note<br>RESET                                    | e: Select Hours       | Select Minutes          | Tear Down          | n Time: S | elect Hours 🔻                           | Select Minutes | ▼ Setup                    | Count:         |                |
| ietup Tim<br>ietup Noto<br>RESET                                    | e: Select Hours       | Select Minutes          | 5 V Tear Down      | n Time: S | ielect Hours V                          | Select Minutes | ▼ Setup                    | ) Count:       |                |
| etup Tim<br>etup Noto<br>RESET<br>chedule I<br>Room 831             | e: Select Hours       | Select Minutes          | 5 🔻 Tear Down      | n Time: S | elect Hours <b>T</b>                    | Select Minutes | ▼ Setup                    | ) Count:       |                |
| etup Tim<br>etup Noto<br>RESET<br>chedule I<br>Room 831<br>Facility | e: Select Hours       | Select Minutes          | a Tear Down        | n Time: S | ielect Hours V<br>User Us<br>setup Tear | Select Minutes | ▼ Setup<br>Room<br>ar Down | Setup<br>Count | Setup<br>Notes |

https://www.baruch.cuny.edu/confluence/display/calendar/Active+Data+Calendar+Training+Guide#ActiveDataCalendarTrainingGuide-Addinganeventtothecalendar